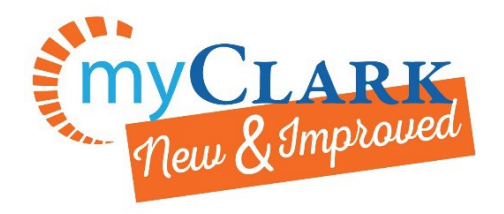

Activate your ctcLink Account

## First time logging in and activating your ctcLink Account

If you were a student at Clark College from fall 2013 or after and have a SID (940#), you can activate your account using your SID. \*If you try to log in, and are unable to please contact us at 360-992-2107. If you do not know your SID (940#), please bring picture ID to Enrollment Services.

New students – you should have received a Welcome Letter emailed to you at the email account used to apply at Clark. This letter contains your ctcLink ID.

## 1. Go to <a href="https://ptprd.ctclink.us/psp/ptprd/">https://ptprd.ctclink.us/psp/ptprd/</a>

- And Click on First Time User
- Note: this is where you can enable the screen reader mode

## 2. Enter required information

| Returning student change<br>ctcLink ID to SID (old)              | New student                                        |
|------------------------------------------------------------------|----------------------------------------------------|
| <b>G</b> ctc <b>Link</b>                                         | ©ctcLink                                           |
| WASHINGTON COMMUNITY<br>AND TECHNICAL COLLEGES                   | WASHINGTON COMMUNITY<br>AND TECHNICAL COLLEGES     |
| Account Activation                                               | Account Activation                                 |
| *First Name *Last Name *Date of Birth [MM/DD/YYYY]  *SID (old) * | *First Name *Last Name *Date of Birth [MM/DD/YYYY] |

For more questions: Phone: 360-992-2107 E-mail: <u>admissions@clark.edu</u>

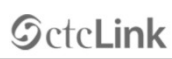

WASHINGTON COMMUNITY AND TECHNICAL COLLEGES

| ctcLink ID                                                                                                    |
|----------------------------------------------------------------------------------------------------|
| Password                                                                                                    |
| Sign In                                                                                                    |
| Enable Screen Reader Mode                                                                                                    |
| Do not enable screen reader mode unless you use a<br>screen reader or other assistive technology, as this<br>mode changes how ctcLink looks. |
| Forgot your password? First Time User?                                                                                                    |

**3. Answer Security Questions** 

| *Hint Question1:  |     |  |
|-------------------|-----|--|
| *Answer:          |     |  |
| "Hint Question 2: |     |  |
| *Answer:          |     |  |
| *Hint Question 3: |     |  |
| *Answer:          |     |  |
| Password:         |     |  |
| Confirm Password: | (*) |  |

**4.** Write down or take a picture of your ctcLink ID. You will need this each time you log in.

| Message             |                                                  |
|---------------------|--------------------------------------------------|
| Your account has be | en activated. This is your ctcLink ID: 123456789 |
| Kemember your ID a  | OK                                               |

- 5. Close your browser and open link
  - <u>https://ptprd.ctclink.us/psp/ptprd/</u>
     Enter your new ctcLink ID and password.

You are now in the new and improved MyClark ctcLink